# **Private/Business Driving Mode Functionality**

<u>Main Page</u> > <u>General Information</u> > <u>Usage scenarios</u> > **Private/Business Driving Mode Functionality** 

## Contents

- <u>1 Solution description</u>
- <u>2 What you need for a solution?</u>
- <u>3 Installation</u>
- <u>4 Configuration</u>
  - <u>4.1</u> **1.** Prerequisites:
    - 4.1.1 1.1. Read through First start guide
    - <u>4.1.2 1.2. Understanding of possible Sleep modes.</u>
  - 4.2 2. Configuring Private/Business Mode Scenario
- <u>5 Parsing information</u>
  - <u>5.1 **1.Prerequisites**</u>
    - <u>5.1.1 1.1. Open TCP/UDP port</u>
    - 5.1.2 1.2. Read Java parser first start guide
  - 5.2 2.Private mode periodic record parsing example
  - 5.3 3.Private mode eventual record parsing example
- <u>6 Demonstration in platform</u>
- 7 Enabling and Disabling private mode via SMS command

## **Solution description**

This solution will allow your company car to be used by employees for personal purposes without violating the <u>EU General Data Protection Regulations</u> by masking all the personal data while vehicle is used in Private mode. Moreover, self-employed people can easily convert their own car into a business asset and ensure that the data provided (Example - distance traveled) is correct and shown only working hours' driven distance, because using **FMP100** is simple as it can be.

## What you need for a solution?

- For this solution we will use <u>FMP100</u> device. However, any **FMBXXX** series device can be used (excluding FMX640 series) with this scenario depending on how you want to change the trip mode (via BLE or a button connected to DIN)
- <u>Teltonika Configurator</u> to set up FM device correctly for the solution.
- Dedicated firmware version **03.27.07.Rev.461** (please contact you sales manager for the newest version)
- <u>SIM card</u> in order to get data to your server
- FOTA WEB to remotely send the configuration to the device.

## Installation

The device is easy to install, but keep in mind that although the device have high-gain antennas, it is

important to mount the device with engraving on top and in metal-free space. For example if you have several 12V sockets in a van, you should not choose one in the back cabin.

Figure 1. Recommended mounting location

## Configuration

- **1. Prerequisites:**
- 1.1. Read through **<u>First start guide</u>**
- **1.2. Understanding of possible** <u>Sleep modes</u>.

#### 2. Configuring Private/Business Mode Scenario

- Configure the APN in **GPRS settings**.
- ×

#### • 2001 – APN

- 2002 APN username (No APN username > leave the field blank)
- 2003 APN password (No APN password > leave the field blank)

• Configure the server in **GPRS settings**.

×

- 2004 Domain
- 2005 Port
- 2006 Data sending protocol (0 TCP, 1 UDP)

• Enable <u>Codec 8 Extended</u> in **System settings**.

- ×
- Parameter ID: 113 Codec 8 Extended (0 Codec 8, 1 Codec 8 Extended)

AVL parameters greater than 255 (HEX 0xFF) require "Codec 8 extended" to be sent to the server.

• Select priority in **Trip \ Odometer** - *Private/Business mode settings*.

| rivate/Business Mode S | ettings        |
|------------------------|----------------|
| Private/Business Mode  |                |
| Disable                | Low Priority   |
| High Priority          | Panic Priority |

- Parameter ID: 11850 Priority settings (0 Disable, 1 Low priority, 2 High priority, 3 Panic priority)
- Enable Eventual Records in **Trip \ Odometer** *Private/Business mode settings*.

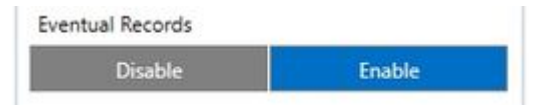

- Parameter ID: 11814 Eventual Records (0 Disable, 1 Enable)
- Choose a trigger to change trip mode in **Trip \ Odometer** *Private/Business mode settings*.

Triggers

| ВТАрр         | NBL-1 Button1 |
|---------------|---------------|
| NBL-1 Button2 | FMP100 Button |

- Parameter ID: 11811 Triggers (16 BTApp, 32 NBL-1 Button1, 64 NBL-1 Button2, 128 FMP100 Button, 255 Enable All)
- Choose which position should device send when Private mode is enabled in **Trip \ Odometer** *Private/Business mode settings*.

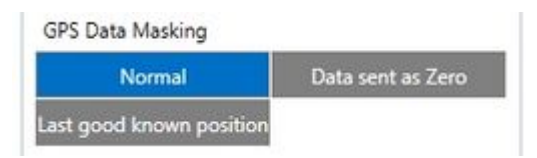

- Parameter ID: 11813 <u>GPS Data Masking</u> (0 Normal, 1 Data sent as Zero, 2 Last good known position)
- Choose whether the distance traveled in private mode should be included in the total odometer IO element in **Trip** \ **Odometer** *Private/Business mode settings*.

| Odometer calculation |        |
|----------------------|--------|
| Disable              | Enable |

- Parameter ID: 11815 Odometer calculation (0 Disable, 1 Enable)
- Choose which event will deactivate Private mode and switch to Business in **Trip \ Odometer** *Private/Business mode settings*.

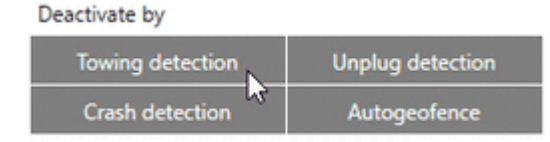

- Parameter ID: 11816 <u>Deactivate by</u> (0 Disable, 1 Towing detection, 2 Unplug detection, 4 Crash detection, 8 Autogeofence, 15 Enable All)
- Choose a trigger type to change between Private/Business modes in **Trip \ Odometer** *Private/Business mode settings*.

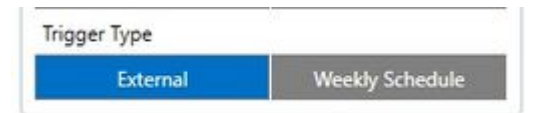

- Parameter ID: 11849 <u>Trigger Type</u> (0 External, 1 <u>Weekly Schedule</u>)
- Also you can configure User Interface and Keyboard in the dedicated Teltonika Configurator

**Quickstart:** From default configuration to Private/Business scenario in one SMS: *Note that this SMS command does not include APN, Domain and port parameters* 

## <SMS Login> <SMS Password> setparam 113:1;11850:1;11814:1;11811:128;11813:2;11815:1;11816:4;11849:0

You can check how this SMS configures device - Teltonika Configurator

### **Parsing information**

#### **1.Prerequisites**

#### 1.1. Open TCP/UDP port

#### 1.2. Read Java parser first start guide

#### 2. Private mode periodic record parsing example

Unparsed received data in hexadecimal stream

| AVL Data Packet Part                       | HEX Code Part                               |
|--------------------------------------------|---------------------------------------------|
| Zero Bytes                                 | 00 00 00 00                                 |
| Data Field Length                          | 00 00 00 32                                 |
| Codec ID                                   | 8E (Codec 8 Extended)                       |
| Number of Data 1 (Number of Total Records) | 01                                          |
| Timestamp                                  | 00 00 01 7E 06 5D E1 B8                     |
| Priority                                   | 00                                          |
| Longitude                                  | 00 00 00 00                                 |
| Latitude                                   | 00 00 00 00                                 |
| Altitude                                   | 00 00                                       |
| Angle                                      | 00 00                                       |
| Satellites                                 | 00                                          |
| Speed                                      | 00 00                                       |
| Event IO ID                                | 00 00                                       |
| N of Total ID                              | 00 03                                       |
| N1 of One Byte IO                          | 00 03                                       |
| 1'st IO ID                                 | 00 EF (AVL ID 239, Name: Ignition)          |
| 1'st IO Value                              | 00                                          |
| 2'nd IO ID                                 | 00 F0 (AVL ID 240, Name: Movement)          |
| 2'nd IO Value                              | 00                                          |
| 3'rd IO ID                                 | 01 87 (AVL ID 391, Name: Private mode)      |
| 3'rd IO Value                              | 01 (Private mode state 1 - Private mode on) |
| N2 of Two Bytes IO                         | 00 00                                       |
| N4 of Two Bytes IO                         | 00 00                                       |
|                                            |                                             |

N8 of Two Bytes IO NX of X Byte IO Number of Data 2 (Number of Total Records) CRC-16

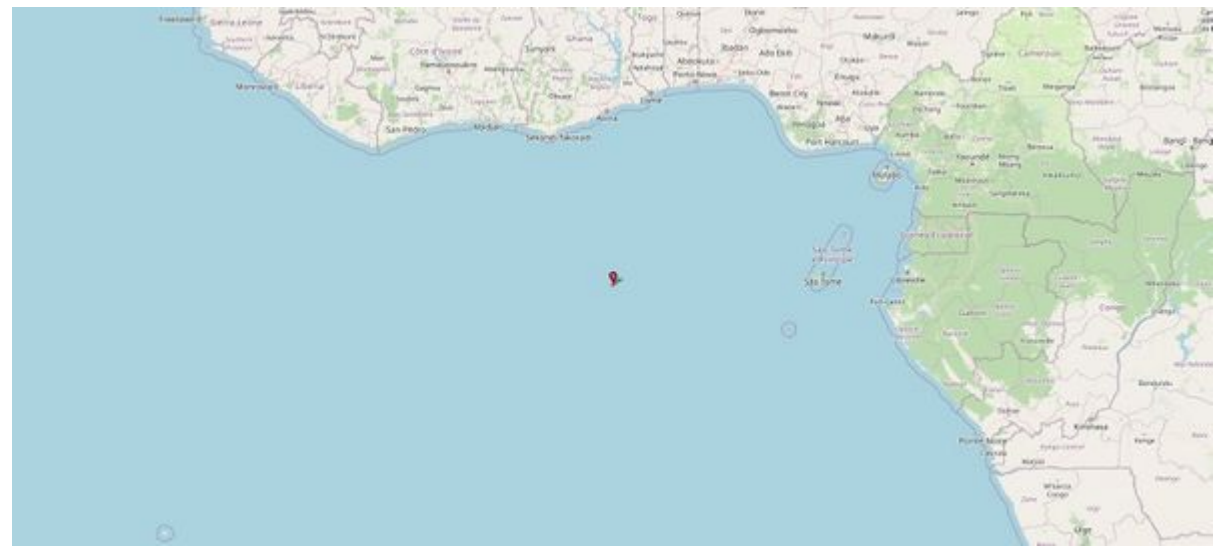

Zero coordinate in Private mode

### **3.Private mode eventual record parsing example**

Unparsed received data in hexadecimal stream

| AVL Data Packet Part                       | HEX Code Part                                |
|--------------------------------------------|----------------------------------------------|
| Zero Bytes                                 | 00 00 00 00                                  |
| Data Field Length                          | 00 00 00 32                                  |
| Codec ID                                   | 8E (Codec 8 Extended)                        |
| Number of Data 1 (Number of Total Records) | 01                                           |
| Timestamp                                  | 00 00 01 7E 06 5F 22 08                      |
| Priority                                   | 01                                           |
| Longitude                                  | 0F 0E 58 80                                  |
| Latitude                                   | 20 9A AF 5E                                  |
| Altitude                                   | 00 BF                                        |
| Angle                                      | 00 D1                                        |
| Satellites                                 | 14                                           |
| Speed                                      | 00 00                                        |
| Event IO ID                                | 01 87 (AVL ID 391, Name: Private mode)       |
| N of Total ID                              | 00 03                                        |
| N1 of One Byte IO                          | 00 03                                        |
| 1'st IO ID                                 | 00 EF (AVL ID 239, Name: Ignition)           |
| 1'st IO Value                              | 00                                           |
| 2'nd IO ID                                 | 00 F0 (AVL ID 240, Name: Movement)           |
| 2'nd IO Value                              | 00                                           |
| 3'rd IO ID                                 | 01 87 (AVL ID 391, Name: Private mode)       |
| 3'rd IO Value                              | 00 (Private mode state 0 - Private mode off) |

| N2 of Two Bytes IO                         | 00 00       |
|--------------------------------------------|-------------|
| N4 of Two Bytes IO                         | 00 00       |
| N8 of Two Bytes IO                         | 00 00       |
| NX of X Byte IO                            | 00 00       |
| Number of Data 2 (Number of Total Records) | 01          |
| CRC-16                                     | 00 00 D1 82 |
|                                            |             |

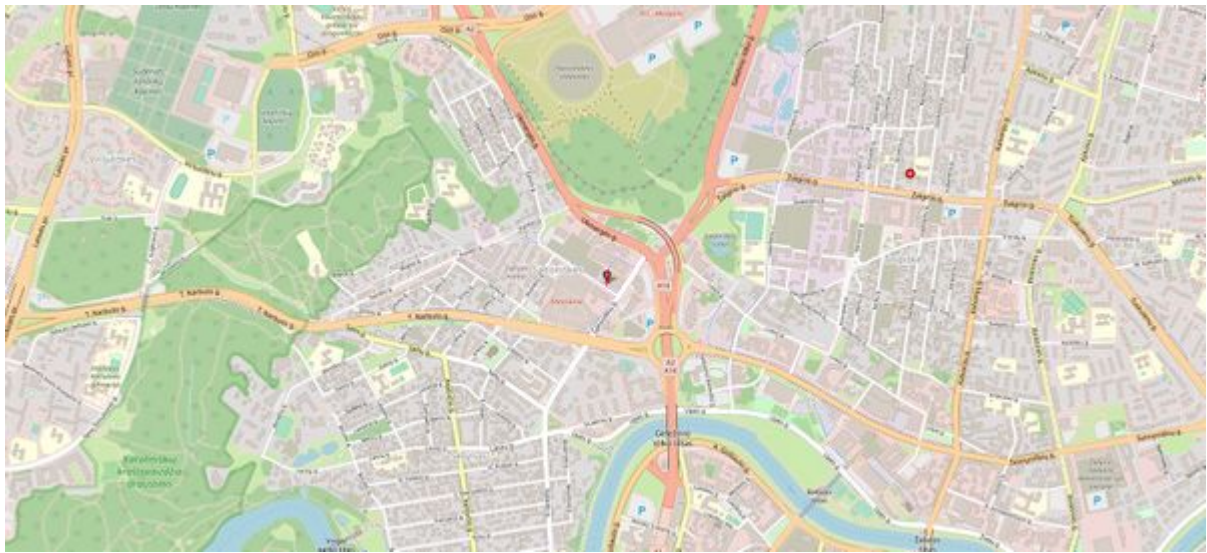

Private mode off

## **Demonstration in platform**

**TAVL**: Open TAVL application  $\rightarrow$  Select Client  $\rightarrow$  Select Device  $\rightarrow$  In "Track" tab Select the date interval  $\rightarrow$  Select Advanced  $\rightarrow$  Press Show button. All the information will appear in left down corner.

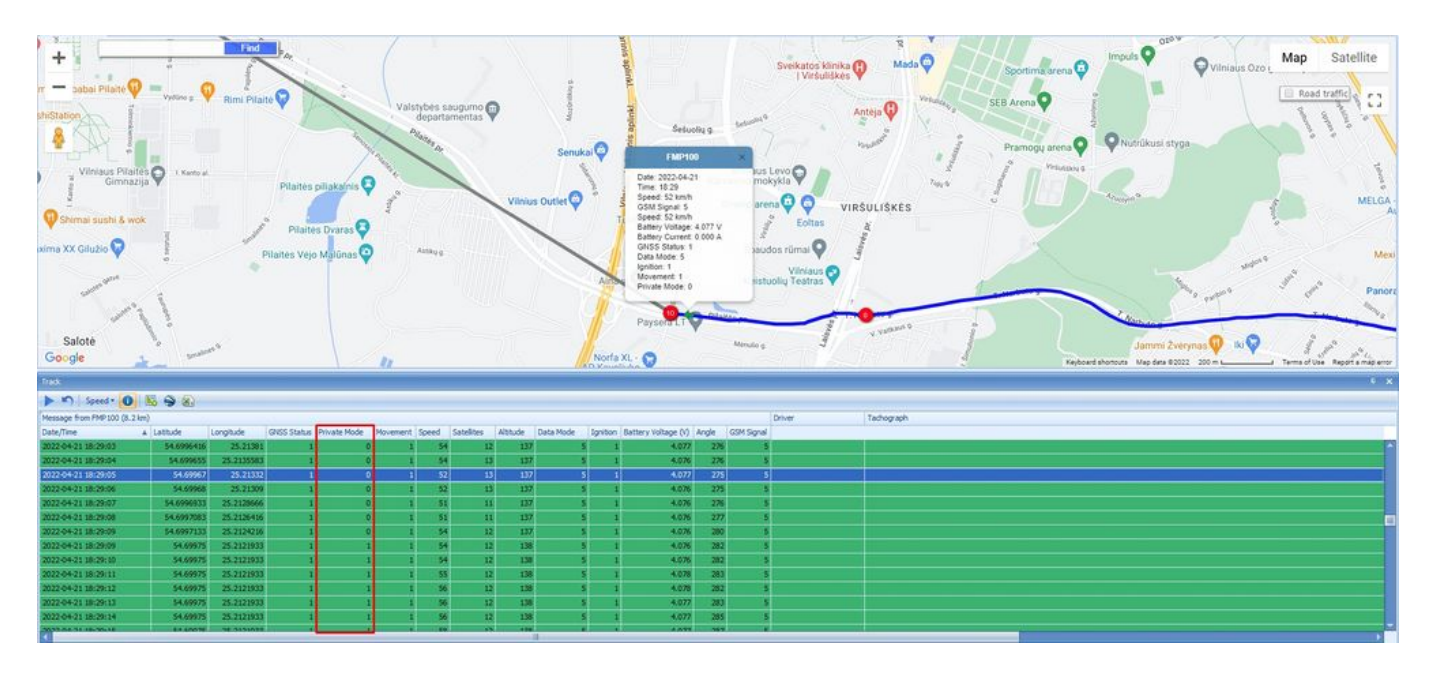

**WIALON**: Open WIALON  $\rightarrow$  Open Messages  $\rightarrow$  Select your device  $\rightarrow$  Select the date interval  $\rightarrow$  Select Message (data messages)  $\rightarrow$  Select execute and you will see all the information.

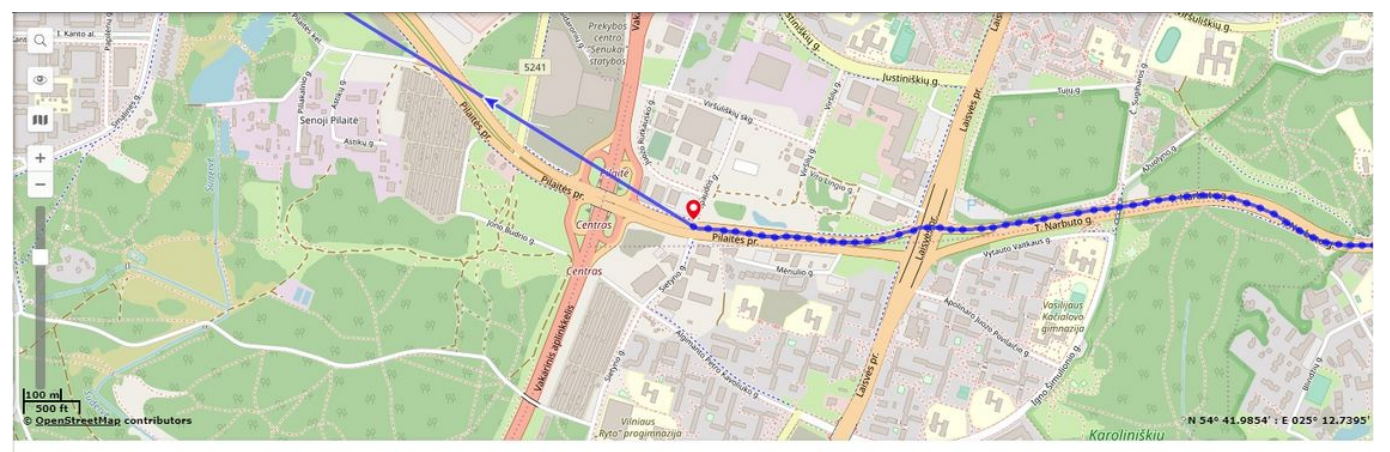

#### Table Chart

|     | - Time              | Speed, km/h | Coordinates                 | Altitude, m | Location                                          | Parameters                                                                             | Me  |
|-----|---------------------|-------------|-----------------------------|-------------|---------------------------------------------------|----------------------------------------------------------------------------------------|-----|
| 539 | 2022-04-21 19:29:09 | 54          | 54.69975, 25.2121933 (12)   | 138         | Pilaités pr., 18, Vilnius, Lithuania              | prior=0, event_io_id=391, total_io=9, io_2395,1, io_240=1, io_80=5, gsm=5,             | 1 - |
| 540 | 2022-04-21 19:29:09 | 54          | 54.6997133, 25.2124216 (12) | 137 prior=0 | , event_io_id=391, total_io=9, io_239=1, io_240=1 | 1, io_80=5, gsm=5, io_21=5, io_69=1 io_391=1 io_24=54, pwr_int=4.076, io_67=4076, io_6 | 3=0 |
| 541 | 2022-04-21 19:29:08 | 51          | 54.6997083, 25.2126416 (11) | 137         | Pilaités pr., 18, Vilnius, Lithuania              | prior=0, event_io_id=0, total_io=9, io_239=1, io_240=1, io_80=5, gsm=5, io             | 1   |
| 542 | 2022-04-21 19:29:07 | 51          | 54.6996933, 25.2128666 (11) | 137         | Pilaitės pr., 18, Vilnius, Lithuania              | prior=0, event_io_id=0, total_io=9, io_239=1, io_240=1, io_80=5, gsm=5, io             | 1   |
| 543 | 2022-04-21 19:29:06 | 52          | 54.69968, 25.21309 (13)     | 137         | Pilaitės pr., 18, Vilnius, Lithuania              | prior=0, event_io_id=0, total_io=9, io_239=1, io_240=1, io_80=5, gsm=5, io             | 5   |
| 544 | 2022-04-21 19:29:05 | 52          | 54.69967, 25.21332 (13)     | 137         | Pilaitės pr., 16, Vilnius, Lithuania              | prior=0, event_io_id=0, total_io=9, io_239=1, io_240=1, io_80=5, gsm=5, io             | 2   |
| 545 | 2022-04-21 19:29:04 | 54          | 54.699655, 25.2135583 (13)  | 137         | Pilaités pr., 16, Vilnius, Lithuania              | prior=0, event_io_id=0, total_io=9, io_239=1, io_240=1, io_80=5, gsm=5, io             |     |
| 546 | 2022-04-21 19:29:03 | 54          | 54.6996416, 25.21381 (12)   | 137         | Pilaités pr., 16, Vilnius, Lithuania              | prior=0, event_io_id=0, total_io=9, io_239=1, io_240=1, io_80=5, gsm=5, io             |     |
| 547 | 2022-04-21 19:29:02 | 53          | 54.6996183, 25.2140433 (12) | 136         | Pilaités pr., 16, Vilnius, Lithuania              | prior=0, event_io_id=0, total_io=9, io_239=1, io_240=1, io_80=5, gsm=5, io             |     |
| 548 | 2022-04-21 19:29:01 | 50          | 54.6996016, 25.2142649 (13) | 136         | Pilaitės pr., 16, Vilnius, Lithuania              | prior=0, event_io_id=0, total_io=9, io_239=1, io_240=1, io_80=5, gsm=5, io             |     |
| 549 | 2022-04-21 19:29:00 | 48          | 54.69958, 25.2144549 (13)   | 137         | Pilaitės pr., Vilnius, Lithuania                  | prior=0, event_io_id=0, total_io=9, io_239=1, io_240=1, io_80=5, gsm=5, io             |     |
|     | 2022-04-21 19:28:59 | 45          | 54.6995733, 25.21466 (13)   | 136         | Pilaitės pr., Vilnius, Lithuania                  | prior=0, event io id=0, total io=9, io 239=1, io 240=1, io 80=5, gsm=5, io             | 35  |

## **Enabling and Disabling private mode via SMS command**

After appropriate configuration, private mode can be toggled with privatemode SMS command:

<sms login><sms password>privatemode <option>

| Option | Effect                   | Return on success |
|--------|--------------------------|-------------------|
| ON     | Turns private mode on    | Privatemode ON    |
| OFF    | Turns private mode off   | Privatemode OFF   |
|        |                          | Privatemode ON    |
| ?      | Check private mode state | or                |
|        |                          | Privatemode OFF   |

#### Note:

- Command privatemode must be lower case, followed by one space. The options ON and OFF must be upper case, otherwise Wrong arguments error is returned.
- The privatemode command for all arguments is disabled if Trigger Type is Weekly Schedule. Sending the command returns error Weekly Schedule is Active! Can't control Privatemode state.